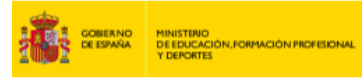

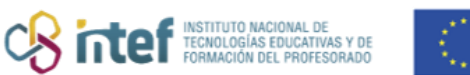

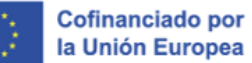

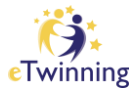

## Cómo reabrir un proyecto

1) Accede a tu Escritorio eTwinning y selecciona la pestaña "MIS PROYECTOS"

## ("My projects").

2) Ve hasta el apartado "**PROYECTOS CONCLUIDOS**" ("*Closed*"). Busca el proyecto que quieres reabrir.

| eTwinning                         |                                                                        |                                                                                 |
|-----------------------------------|------------------------------------------------------------------------|---------------------------------------------------------------------------------|
| Overview Rooms Groups My Proje    | cts Support                                                            |                                                                                 |
| Home > eTwinning > My eTwinning > | My Projects                                                            |                                                                                 |
|                                   |                                                                        |                                                                                 |
| My projects                       |                                                                        | Create project More options                                                     |
| Active Pending Closed             |                                                                        |                                                                                 |
| A                                 | I Denni Mirtolla<br>(j. Norrada eliwinning Bragón<br>21 de Nor or 1018 | ****                                                                            |
| 16 Feb 2020                       | 18 Nov 2018                                                            | 22 Jan 2018                                                                     |
| eTwinneando los ODS               | II Jornada autonómica<br>eTwinning en Aragón                           | EMOCIONarte: Explorando<br>emociones al compás de<br>diferentes manifestaciones |

*Figura 1. Captura de pantalla que muestra la sección de proyectos cerrados en el escritorio eTwinning.* Elaboración propia (INTEF) a partir de la página web <u>ESEP</u>. Licencia CC BY SA

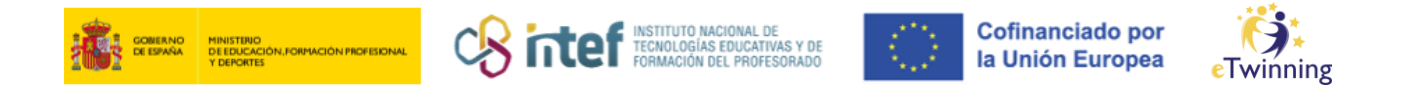

**3)** Haz clic en **"Reabrir el proyecto"** (*"Reopen"*) haciendo clic en el menú desplegable (tres puntitos en la parte superior derecha).

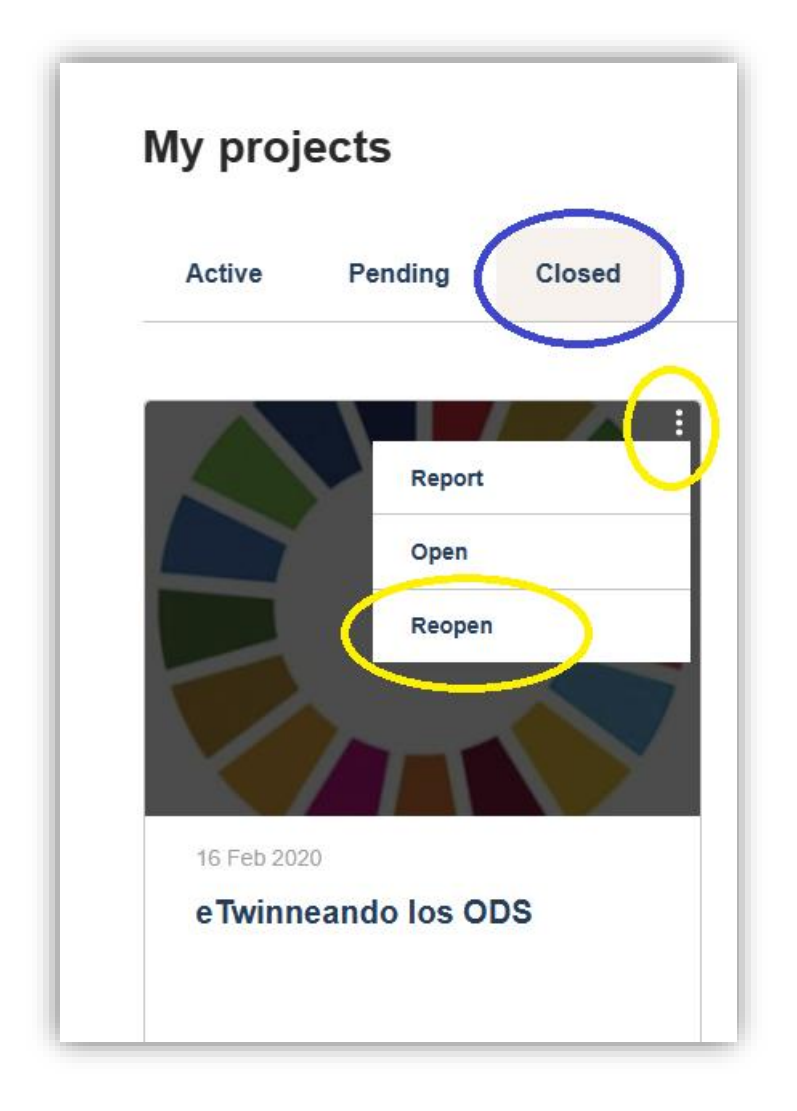

*Figura 2. Captura de pantalla que muestra el botón para reabrir un proyecto.* Elaboración propia (INTEF) a partir de la página web <u>ESEP</u> . <u>Licencia CC BY SA</u>

 Te aparecerá el mensaje que te mostramos en la siguiente imagen. Haz clic en "ACTIVAR" ("Activate").

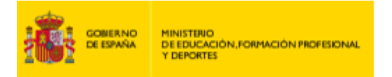

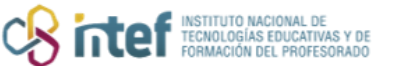

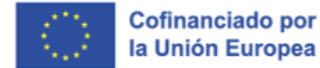

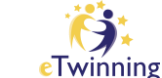

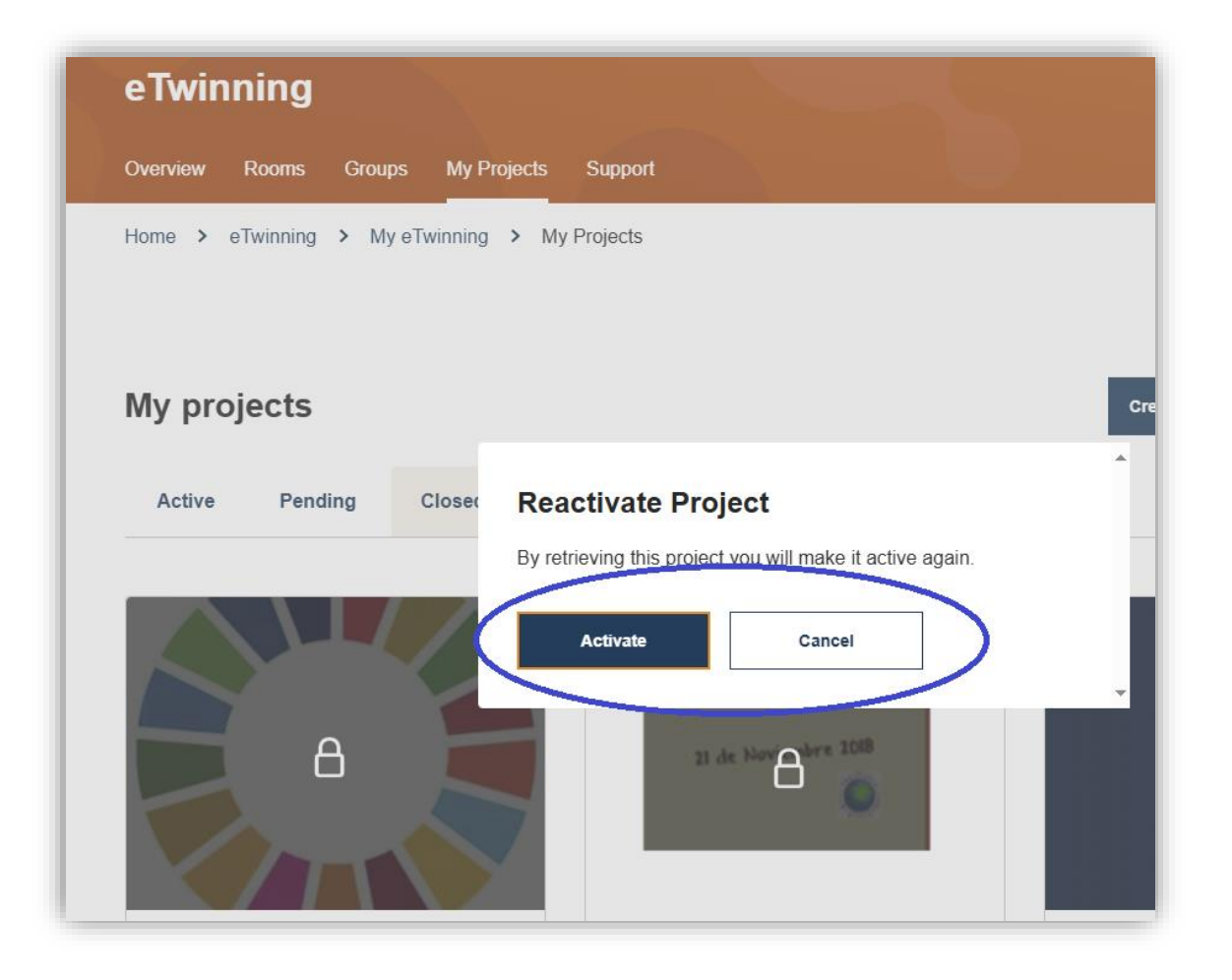

*Figura 3. Captura de pantalla que muestra el mensaje para confirmar la reapertura de un proyecto.* Elaboración propia (INTEF) a partir de la página web <u>ESEP</u>. Licencia CC BY SA

5) Comprueba que el proyecto está en el apartado "Proyectos activos" ("Active").

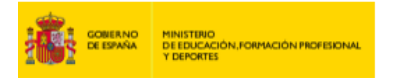

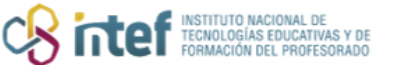

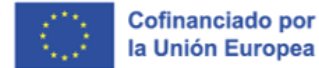

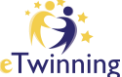

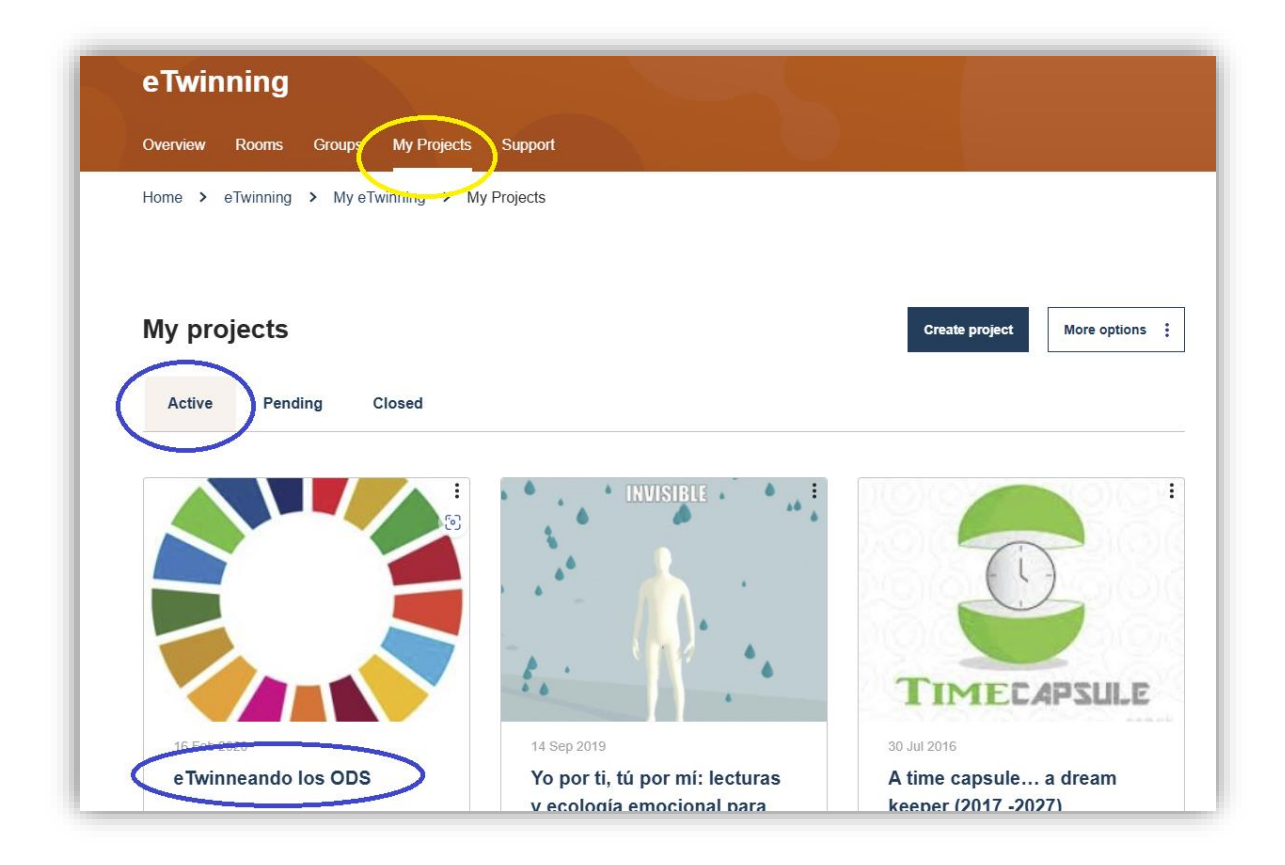

Figura 4. Captura de pantalla que muestra el proyecto reabierto en la pestaña "active". Elaboración propia (INTEF) a partir de la página web <u>ESEP</u> . Licencia CC BY SA